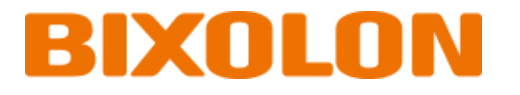

# User's Manual GPIO Interface

## XT5-40 Series Ver. 1.01

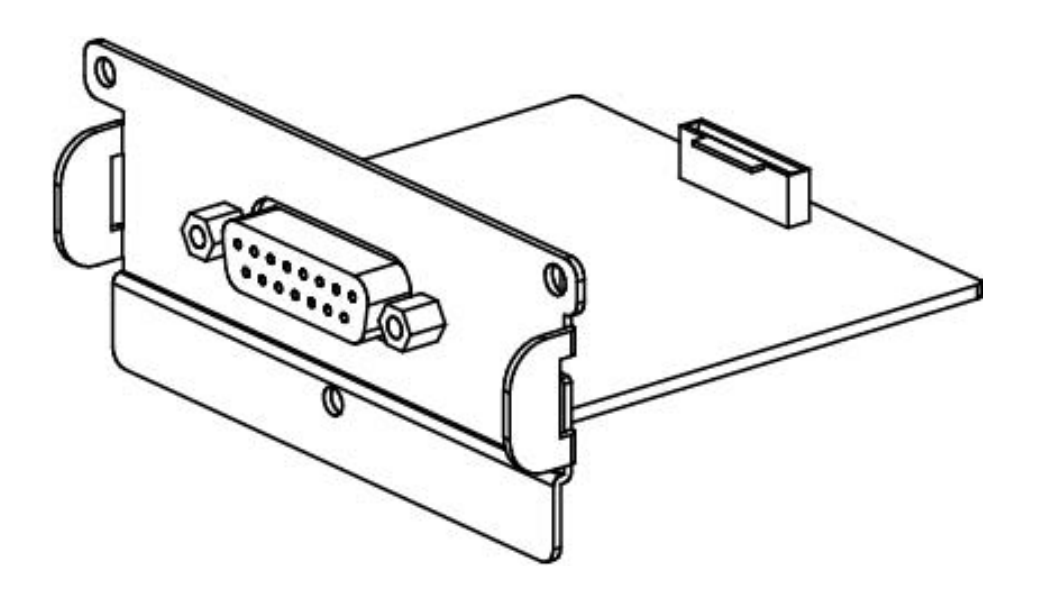

http://www.bixolon.com

### **GPIO Interface**

### **Table of Contents**

| Copyright                             | 3 |
|---------------------------------------|---|
| Manual Introduction                   | 4 |
| Product Introduction                  | 5 |
|                                       |   |
| 1. Content Confirmation               | 6 |
| 2. Installation & Usage               | 7 |
| 2-1 GPIO Interface Installation       | 7 |
| 2-2 GPIO Interface Specifications     |   |
| 2-3 GPIO Interface Jumper Composition |   |
| 2-4 GPIO Interface Pin Composition    |   |
| 2-5 GPIO Interface Signal             |   |
| 3. GPIO Setting                       |   |
| 3-1 GPIO Menu Composition             |   |
| 3-2 GPIO Menu Description             |   |
| 4. GPIO Control Commands              |   |
| 4-1 ^gt                               |   |
| 4-2 ^gv                               |   |
| 5                                     |   |

## Copyright

© BIXOLON Co., Ltd. All rights reserved.

This user manual and all property of the product are protected under copyright law. It is strictly prohibited to copy, store, and transmit the whole or any part of the manual and any property of the product without the prior written approval of BIXOLON Co., Ltd. The information contained herein is designed only for use with this BIXOLON product. BIXOLON is not responsible for any direct or indirect damages, arising from or related to use of this information.

• The BIXOLON logo is the registered trademark of BIXOLON Co., Ltd.

• All other brand or product names are trademarks of their respective companies or organizations.

BIXOLON maintains ongoing efforts to enhance and upgrade the functions and quality of all our products.

In the following, product specifications and/or user manual content may be changed without prior notice.

### Caution

Electronics, such as printers, are prone to damage by static electricity. Therefore, to protect the printer from static electricity, be sure to turn off the printer before connecting or disconnecting the cable to the rear of the printer. If the printer is damaged by static electricity, contact your local dealer.

This equipment is not suitable for use in locations where children are likely to be present. When the printer is operating with the media cover open, do not wear anything that can touch the drive, such as clothing, necklaces, rings, watches, or employee certificates close to it. Also, keep yourself away from the printer as it is dangerous for some parts of the body to come into contact with it. If an object or part of your body touches the drive, immediately disconnect the power cord or turn off the power switch on the back of the product.

If the battery is not replaced correctly, there is a risk of explosion. Replace only with the same model or equivalent product specified by the manufacturer. When the battery is used up, be sure to tape the terminals and insulate them and dispose at the designated place in accordance with the relevant laws and ordinances set by the state.

### **Manual Introduction**

This manual provides basic information about the GPIO interface and explains how to install, use, and check it.

provide. Please read this manual thoroughly before using the product in order to protect the user's safety and prevent property damage.

### **Symbol Introduction**

|   | Precaution<br>& Warning | It describes death, physical injuries, serious financial losses, and damage to data etc. that can be caused to the user. |
|---|-------------------------|----------------------------------------------------------------------------------------------------|
| 0 | Note                    | It provides additional information on the function and performance of the product.                                       |

### **Product Introduction**

This user manual describes how to install the GPIO interface and use the product.

The GPIO interface is connected to the external device PLC through a standard DB15 connector, and the input/output signal is connected to the external device PLC. Through this, you can check.

### **GPIO** Interface

### **1. Content Confirmation**

The following items should all be contained in the GPIO Interface package.

Contact the dealer from which the purchase was made if any item is damaged and/or missing.

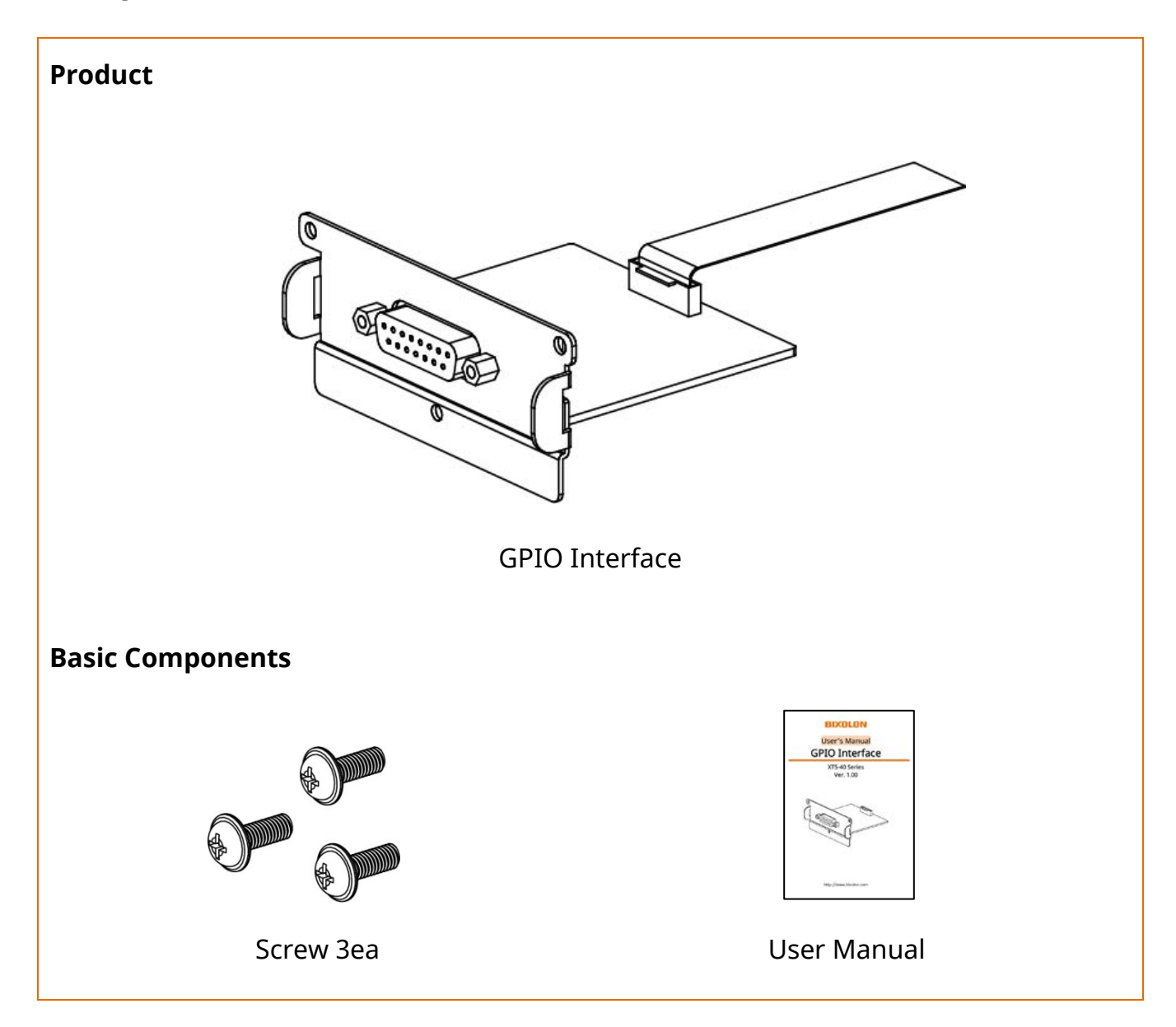

### 2. Installation & Usage

#### 2-1 GPIO Interface Installation

• Install GPIO Interface in the following ways:

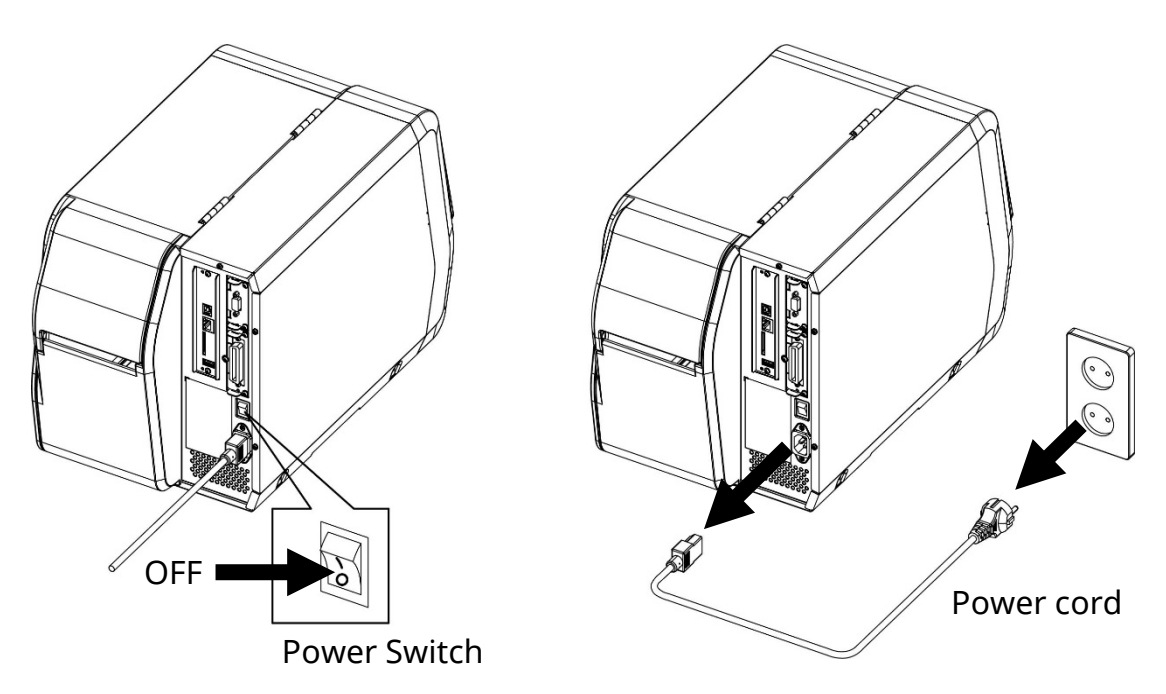

- 1) Turn off the printer power switch.
- 2) Unplug the power cord from the wall outlet.
- 3) Remove the power cord from the printer.
  - For the safety of people and equipment, please use the appropriate power cord for your country or region.
  - Be sure to turn off the printer before connecting the power cord to the printer. This can cause serious electrical damage and bodily injury.
  - Do not operate the printer and power supply in a humid environment. This can cause serious electrical damage and bodily injury.
  - Do not connect an input voltage beyond the specifications of the power supply. This may result in product damage and fire.

### **GPIO Interface**

4) Open the media cover. Remove 6 screws to remove the main cover.

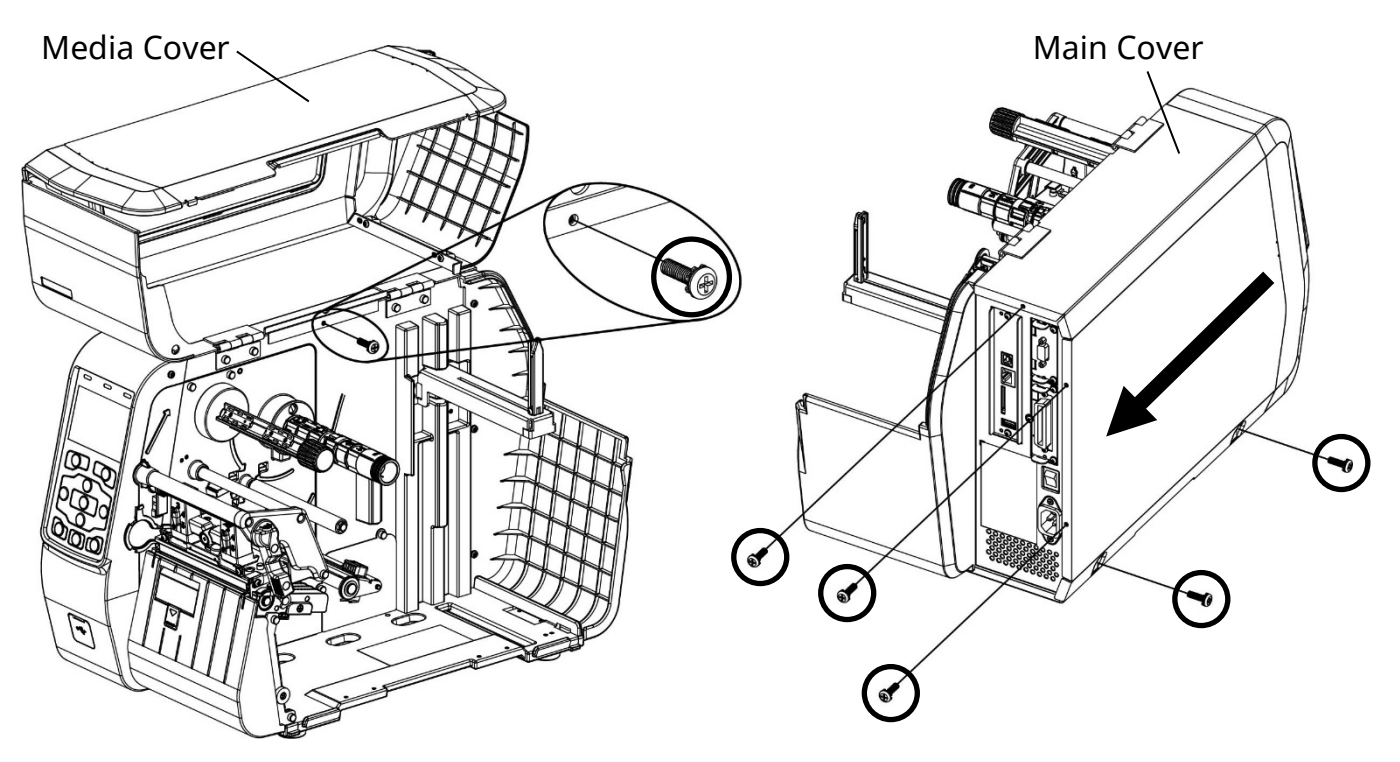

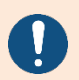

If there is a parallel (IEEE1284) interface, remove the FFC cable from the main board.

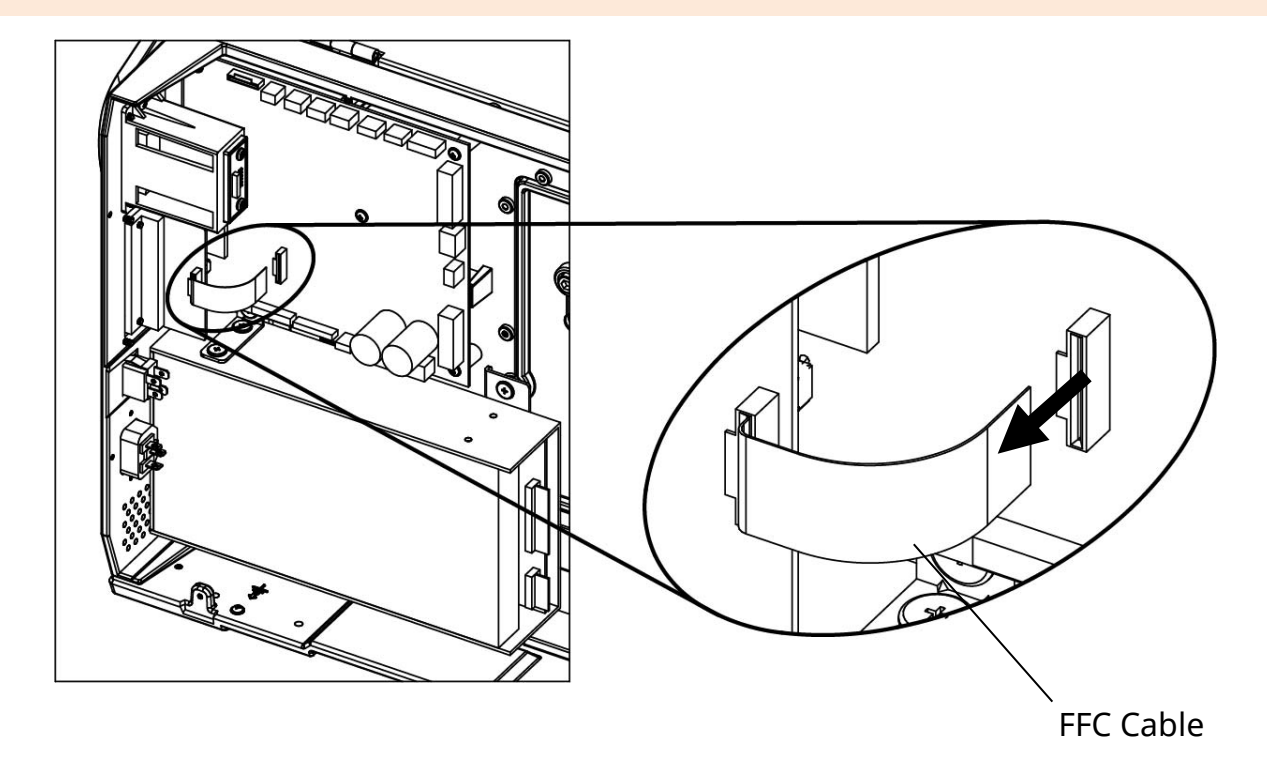

5) Remove 3 screws to remove the parallel (IEEE1284) interface or parallel cover from the printer.

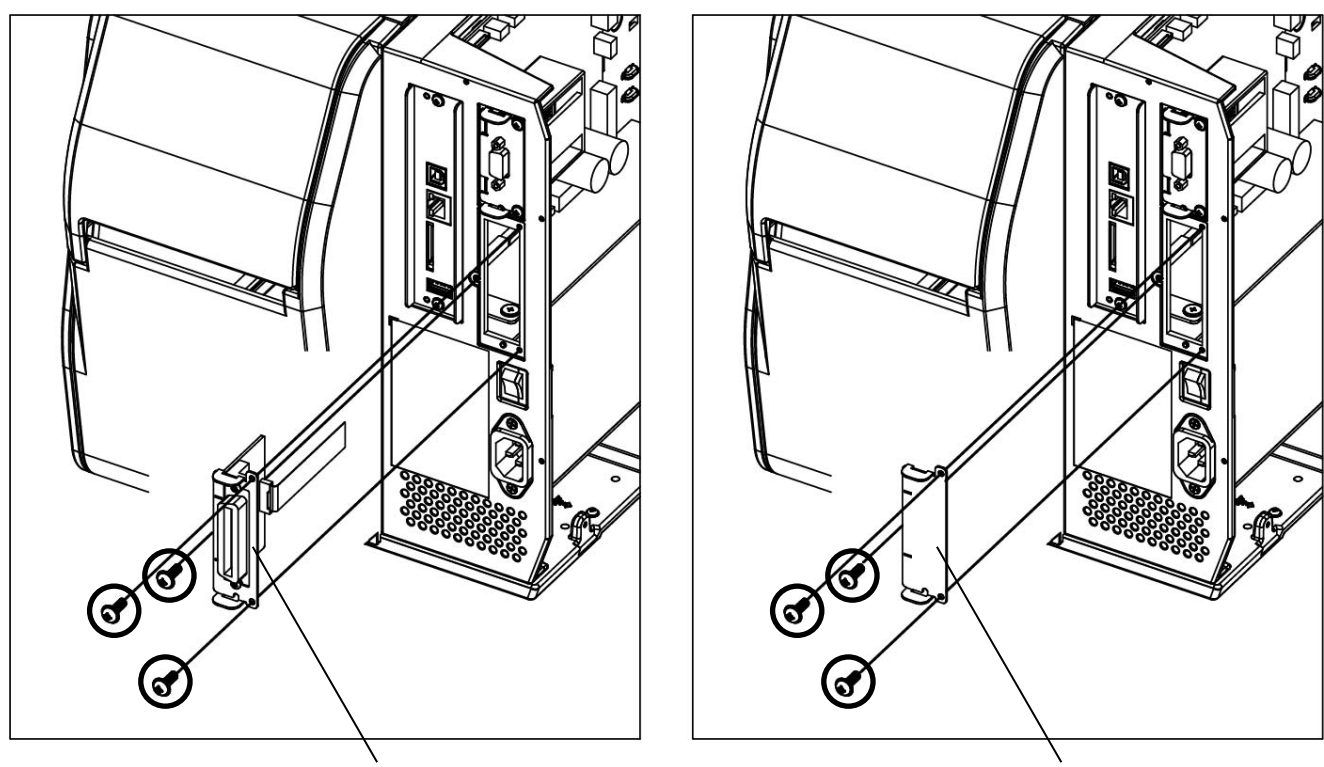

Parallel (IEEE1284) Interface

Parallel Cover

6) Insert the GPIO interface into the slot and tighten the 3 screws.

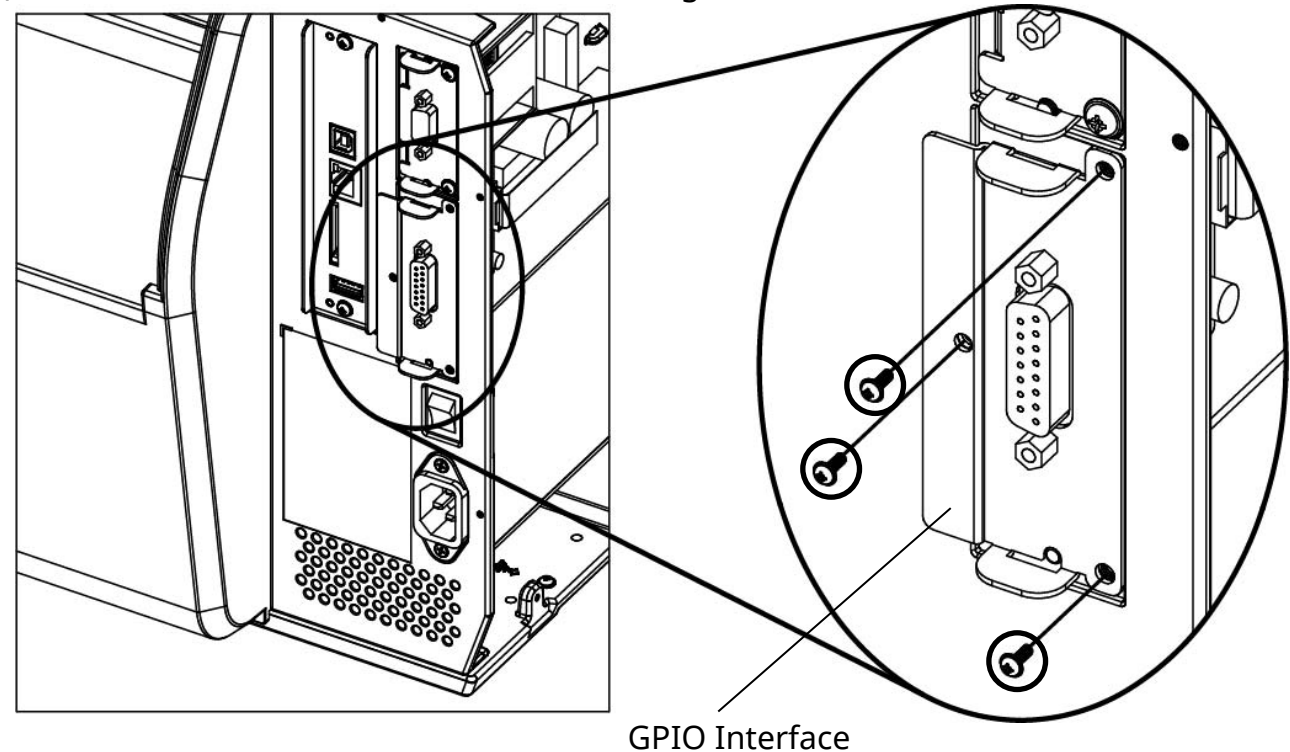

7) Securely insert the FFC cable under the guide interface and connect it into the main board connector. (Do not connecting the GPIO FFC cable at the connector of the Parallel (IEEE1284).)

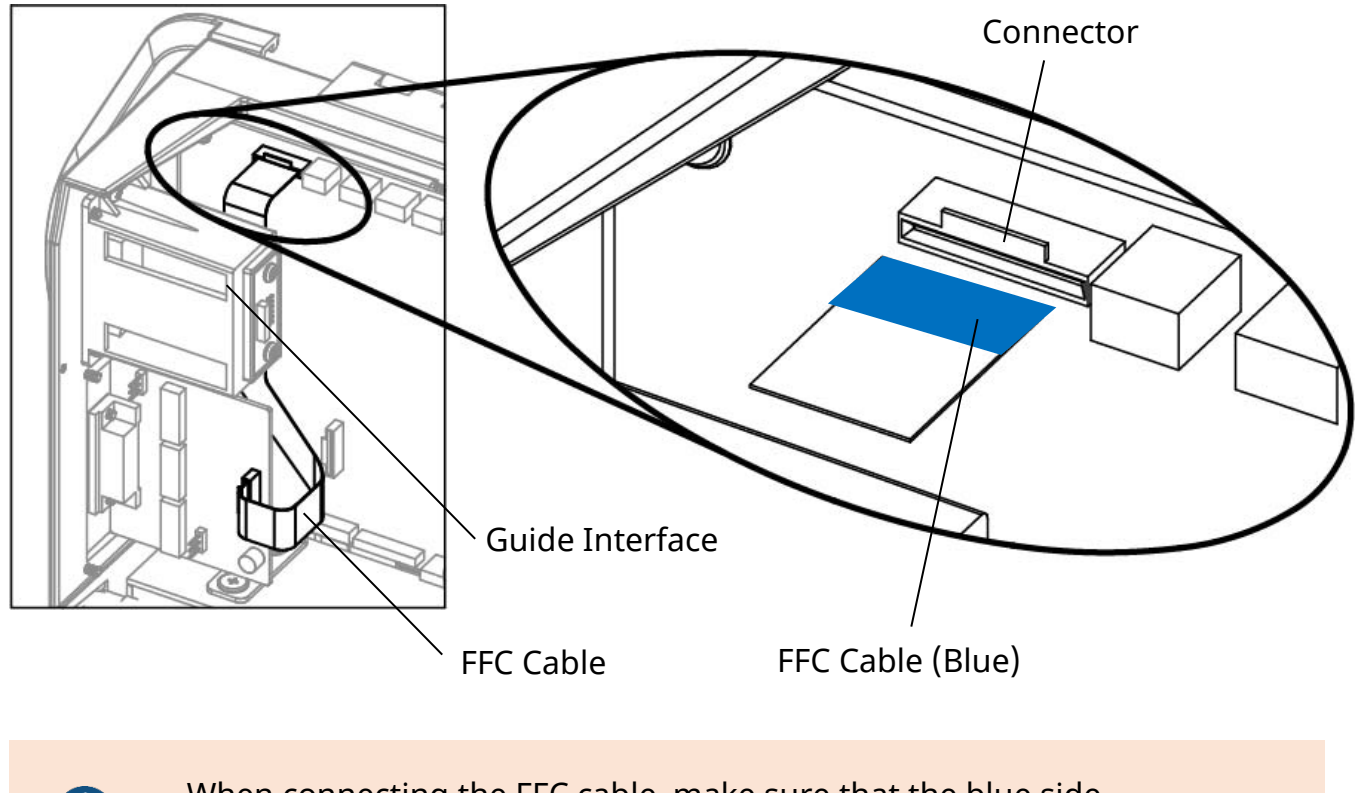

When connecting the FFC cable, make sure that the blue side faces the connector.

- Failure to connect the FFC cable correctly may result in serious electrical damage, injury or fire.
- Be careful of FFC cable warping, it may damage the cable.
- 8) Assemble the main cover removed in Step 4.

2-2 GPIO Interface Specifications• GPIO Interface Specification in the following ways:

| Parts            | Specifications                     |                   |  |
|------------------|------------------------------------|-------------------|--|
| Connector        |                                    | DB15 (female)     |  |
|                  | 5V ± 10%, 1.0A<br>(Not Isolated)   | 2, 7 pin          |  |
| Output Voltage   | 24V ± 10%, 0.4A<br>(Not Isolated)  | 2, 7 pin          |  |
|                  | GND / GND_ISO<br>(Isolated Ground) | 1, 8 pin          |  |
| Dull up resister |                                    | Output (10K ± 5%) |  |
| Pull-up resistor |                                    | Input (4.7K ± 5%) |  |
|                  | START PRINT                        | 3 pin             |  |
| CDI              | FEED                               | 4 pin             |  |
| GFI              | PAUSE                              | 5 pin             |  |
|                  | REPRINT                            | 6 pin             |  |
|                  | ALERT                              | 10 pin            |  |
|                  | ENE PRINT                          | 11 pin            |  |
|                  | MEDIA OUT                          | 12 pin            |  |
| GPO              | RIBBON OUT                         | 13 pin            |  |
|                  | PRINT READY                        | 14 pin            |  |
|                  | RFID VOID                          | 15 pin            |  |
|                  | RESERVED                           | 9 pin             |  |

#### 2-3 GPIO Interface Jumper Composition

• Jumper settings and instructions for the GPIO Interface are as follows:

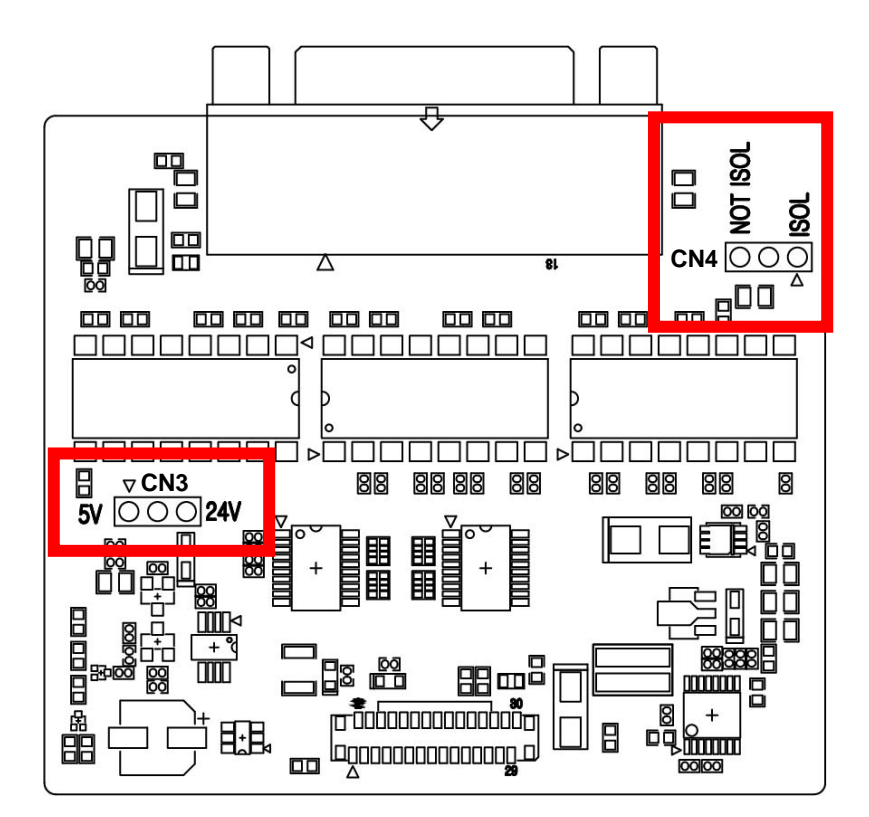

| GROUND             | CN4<br>(GND Jumper)  | CN3<br>(Voltage Jumper)       | Description                                                           |
|--------------------|----------------------|-------------------------------|-----------------------------------------------------------------------|
| Isolated<br>Ground | NOT ISOL             | 5V <mark>12</mark> 324V       | Connect Pins #1 and #2 with<br>Jumper.                                |
|                    |                      | 5V <mark>①</mark> 23324V      | Connect Pins #2 and #3 with<br>Jumper(default).                       |
| Not Isolated       | NT ISOL              | 5V <mark>12</mark> 324V       | Connect Pins #1 and #2 with<br>Pin Jumper<br>* Output Voltage: 0V, 5V |
| Ground             | <b>90</b><br>30<br>4 | ⊽<br>5V ① <mark>②③</mark> 24V | Connect Pins #2 and #3 with<br>Jumper<br>* Output Voltage: 0V, 24V    |

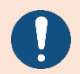

Set the command (^gv) for Not isolated Ground.

Turn off the printer while changing the GPIO Interface Jumper settings for your safety.

2-4 GPIO Interface Pin CompositionPin layout and settings of the GPIO Interface are as follows:

| Pin | Signal<br>Name | Signal<br>Type | Description                                                                                                    |
|-----|----------------|----------------|----------------------------------------------------------------------------------------------------|
| 1,8 | GND            | Ground         | Use the CN4 jumper to set the ground.<br>(Isolated GND or Not Isolated GND)<br>Refer to "2-3 GPIO Interface Jumper Settings" for<br>details.                                                                                                    |
| 2,7 | POWER          | Power          | Use the CN3 jumper and voltage command to set the<br>voltage.<br>Refer to "2-3 GPIO Interface Jumper Settings" for<br>detail.<br>Refer to "4-2 ^gv" for the voltage setting command.                                                                                                    |
| 3   | START<br>PRINT | Input          | <ul> <li>Used as a signal to "Start Print" for the GPIO interface.</li> <li>*Pulse Mode: starts printing when the signal changes<br/>from HIGH to LOW</li> <li>*Level Mode: starts printing when the signal is input<br/>as LOW (The above mode can be set through the<br/>command or LCD.)</li> <li>Refer to "2-5 GPIO Interface Signal" for more<br/>information about the operation.</li> <li>* The input signal should be maintained in LOW for 40ms.</li> </ul> |
| 4   | FEED           | Input          | <ul> <li>Feeds one sheet of media to go into the standby mode.</li> <li>* Feed Media: feed when the signal is LOW</li> <li>* Feed End: go into the standby mode when the signal is HIGH</li> <li>※ The input signal should be maintained in LOW for 40ms.</li> </ul>                                                                                                    |
| 5   | PAUSE          | Input          | <ul> <li>Pauses the printing process or goes into standby mode without feeding media.</li> <li>Enabled when the signal changes from HIGH to LOW.</li> <li>* Goes into Pause mode during printing or standby mode.</li> <li>* Goes into Standby mode during pause mode.</li> <li>* The input signal should be maintained in LOW for 40ms.</li> </ul>                                                                                                    |

### **GPIO Interface**

| 6  | REPRINT        | Input  | Can be used when the reprint function is active (Active<br>Low/Active High) in the GPIO interface.<br>* Disable: disable reprint function<br>* Active Low: reprint when the signal changes from<br>HIGH to LOW<br>* Active High: reprint when the signal changes from<br>LOW to HIGH                                                                                                    |
|----|----------------|--------|----------------------------------------------------------------------------------------------------|
| 9  | RESERVED       | -      | _                                                                                                    |
| 10 | ALERT          | Output | Check the status of the printer.<br>The LOW outputs in the following cases:<br>* Printer cover opens<br>* Without ribbon or media<br>* Printer paused<br>* Error on operation                                                                                                    |
| 11 | END<br>PRINT   | Output | Used for "End Print" signal for the GPIO interface port.<br>The GPIO port modes (Mode1 to 4) should be enabled.<br>* Off: GPIO disabled (print without the start signal)<br>* Mode1: LOW while printing or feeding, otherwise HIGH<br>* Mode2: HIGH while printing or feeding, otherwise LOW<br>* Mode3: remains LOW for 40ms after printing,<br>otherwise HIGH<br>* Mode4: remains HIGH for 40ms after printing,<br>otherwise LOW |
| 12 | MEDIA<br>OUT   | Output | The printer has no media.<br>*No Media: Signal LOW                                                                                                    |
| 13 | RIBBON<br>OUT  | Output | The printer has no ribbon.<br>*No Ribbon: Signal LOW                                                                                                    |
| 14 | PRINT<br>READY | Output | <ul> <li>Indicates whether the Printer is ready for printing.</li> <li>* When Printing is Ready: Signal LOW</li> <li>Refer to "2-5 GPIO Interface Signal" for more information about operation.</li> </ul>                                                                                                    |
| 15 | RFID<br>VOID   | Output | Indicates whether the printer fails to read or write the RFID<br>Tag.<br>*Failed to Read or Write RFID Tag:<br>remains LOW for 40ms after fail, otherwise HIGH                                                                                                    |

### 2-5 GPIO Interface Signal

• The printer has the following signals according to the GPIO port mode settings:

1) Printer Operation Signal (Port Mode1)

| Mode1                      | Receive<br>label data | Wait<br>start signal | Print<br>label | Complete<br>printing |
|----------------------------|-----------------------|----------------------|----------------|----------------------|
| PRINT<br>READY<br>(pin 14) |                       |                      |                |                      |
| START<br>PRINT<br>(pin 3)  |                       |                      |                |                      |
| END PRINT<br>(pin 11)      |                       |                      |                |                      |

### 2) Printer Operation Signal (Port Mode2)

| Mode2                      | Receive<br>label data | Wait<br>start signal | Print<br>label | Complete<br>printing |
|----------------------------|-----------------------|----------------------|----------------|----------------------|
| PRINT<br>READY<br>(pin 14) |                       |                      |                |                      |
| START<br>PRINT<br>(pin 3)  |                       |                      |                |                      |
| END PRINT<br>(pin 11)      |                       |                      |                |                      |

3) Printer Operation Signal (Port Mode3)

| Mode3                      | Receive<br>Iabel data | Wait<br>start signal | Print<br>label | Complete<br>printing |
|----------------------------|-----------------------|----------------------|----------------|----------------------|
| PRINT<br>READY<br>(pin 14) |                       |                      |                |                      |
| START<br>PRINT<br>(pin 3)  |                       |                      |                |                      |
| END PRINT<br>(pin 11)      |                       |                      |                |                      |

4) Printer Operation Signal (Port Mode4)

| Mode4                      | Receive    | Wait         | Print | Complete |
|----------------------------|------------|--------------|-------|----------|
|                            | label data | start signal | label | printing |
| PRINT<br>READY<br>(pin 14) |            |              |       |          |
| START<br>PRINT<br>(pip 3)  |            |              |       |          |
| END PRINT<br>(pin 11)      |            |              |       |          |
|                            |            |              |       |          |

## 3. GPIO Setting

### 3-1 GPIO Menu Composition

|         |                 | Description      |  |
|---------|-----------------|------------------|--|
|         | Print Width     |                  |  |
|         | Print Length    |                  |  |
|         | Print Direction | 1                |  |
|         | Print Speed     |                  |  |
|         | Print Density   |                  |  |
|         | Print Method    |                  |  |
|         | Media Type      |                  |  |
|         | Tear Off        |                  |  |
| Setting | Print Offset    |                  |  |
|         | Left Position   |                  |  |
|         | Print Mode      |                  |  |
|         | Power Up Acti   | on               |  |
|         | Print Head Clo  | ose              |  |
|         |                 | GPIO Port Mode   |  |
|         |                 | Start Print Mode |  |
|         | GPIO            | Error on Pause   |  |
|         |                 | Reprint          |  |
|         |                 | Voltage Info.    |  |

### 3-2 GPIO Menu Description

| List                | Description                                                                                                    |
|---------------------|----------------------------------------------------------------------------------------------------|
| GPIO<br>Port Mode   | <ul> <li>Set the "END PRINT" signal for the GPIO port.</li> <li>Default Value Off</li> <li>Variable Value</li> <li>Off: GPIO disabled (printing without the start signal) 1: In general, the end print signal is HIGH and becomes LOW when printing/feeding.</li> <li>2: In general, the end print signal is LOW and becomes HIGH when printing/feeding.</li> <li>3: In general, the end print signal is HIGH and becomes LOW for 40ms after printing.</li> <li>4: In general, the end print signal is LOW and becomes HIGH for 40ms after printing.</li> </ul> |
|                     | Command                                                                                                    |
| Start Print<br>Mode | Set the "START PRINT" signal for the GPIO port.  Default Value Level Mode  Variable Value Pulse Mode: starts printing when the signal changes from HIGH to LOW Level Mode: starts printing when the LOW signal is input  Command ^gt                                                                                                    |

| Error on Pause | Add Pause to the "ALERT" signal for the GPIO port. Default Value Enable Variable Value Enable, Disable                                |
|----------------|----------------------------------------------------------------------------------------------------|
|                | <b>Command</b><br>^gt                                                                                                    |
| Reprint        | Set the "REPRINT" signal type for the GPIO port.  Default Value Disable  Variable Value Disable, Active Low, Active High  Command ^gt |
| Voltage Info.  | Check the ground status and output voltage.<br><b>Command</b><br>^gv                                                                  |

### 4. GPIO Control Commands

List of GPIO control commands

1) ^gt

GPIO function setting or report setting data to host.

2) ^gv

GPIO voltage setting or report setting data to host. \*Restart the printer after setting the GPIO voltage.

#### <mark>4-1 ^gt</mark>

### 1) Descriptions

GPIO function setting or report setting data to host.

### 2) Syntax

^gt*p1,p2,p3,p4*,*p*5

#### 3) Parameters

| р1      | Sotting or Bonorting | s: Set                                  |
|---------|----------------------|-----------------------------------------|
|         | Setting of Reporting | g: Report to host                       |
| p2 GPIC |                      | 0: Off (print without the start signal) |
|         |                      | 1: Mode1                                |
|         | GPIO Port Mode       | 2: Mode2                                |
|         |                      | 3: Mode3                                |
|         |                      | 4: Mode4                                |
| р3      | Print Start Mode     | p: Pulse Mode                           |
|         |                      | l: Level Mode                           |
| p4      |                      | d: Disable                              |
|         | Reprint              | l: Active Low                           |
|         |                      | h: Active High                          |
| р5      | Error on Pauso       | d: Disable                              |
|         | LITUI UII Pause      | e: Enable                               |

### 4) Sample

- 4-1) Setting
  - Command: ^gts, 0, l, d, d

### 4-2) Report setting data to host

- Command: ^gtg
- Result:

"0,l,d,d"+ 0x0d + 0x0a

#### <mark>4-2 ^gv</mark>

#### 1) Description

GPIO voltage setting or report setting data to host.\*Restart the printer after setting the GPIO voltage.

#### 2) Syntax

^gv*p1,p2* 

#### 3) Parameters

| р1          | Setting or Reporting | s: Set            |
|-------------|----------------------|-------------------|
|             |                      | g: Report to host |
|             |                      | 0: 0V             |
| <b>p2</b> G | GPIO voltage         | 5: 5V             |
|             |                      | 24: 24V           |

### 4) Sample

- 4-1) Setting
  - Command: ^gvs,5

### 4-2) Report setting data to host

#### - Command: ^gvg

- Result:

"5"+0x0d + 0x0a